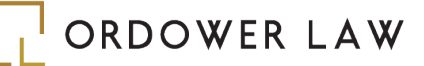

## STEPS TO ACCESS THE NEW **ONTARIO BUSINESS REGISTRY**

| itario 🕅 ONe-key                                     | Franç                      |
|------------------------------------------------------|----------------------------|
|                                                      |                            |
|                                                      |                            |
|                                                      |                            |
| HELP   ServiceOntario                                | About Ontario              |
| n in                                                 |                            |
|                                                      |                            |
| Sign in with your ONe-key ID                         | ONe-key ID:                |
| A ONe-key account gives you secure access to Ontario |                            |
| Government programs and services. Learn more         | Password:                  |
|                                                      | =                          |
|                                                      | Sign in                    |
| Don't have a ONe-key ID? Sign up now!                | Can't access your account? |
|                                                      |                            |
|                                                      |                            |
| iin                                                  |                            |
|                                                      |                            |
|                                                      |                            |
|                                                      |                            |
|                                                      |                            |
|                                                      |                            |
|                                                      | ON a free TD.              |
| Sign in with your ONe-key ID                         | ONE-Key ID:                |
| Sign in with your ONe-key ID<br>New to ONe-key?      |                            |

ve a ONe-key ID? Sigr

Ontario 😵 ONe-key

#### STEP 1

**Create a Service Ontario One-Key Account** 

#### STEP 2

Access the Ontario Business Registry. Once logged into the registry, click on the "Go to your registry profile" button.

#### STEP 3

Login to your One-Key Account when prompted

# Add a profile

| ServiceOntario                                                                                                    |                   |         |
|----------------------------------------------------------------------------------------------------|-------------------|---------|
|                                                                                                    | You are logged in | Log out |
| Account homepage > Provide company key                                                                                                    |                   |         |
| Provide company key                                                                                                    |                   |         |
| ORDOWER LAW PROFESSIONAL CORPORATION Statch.amin<br>To firsh linking your ServiceOntario account to your business, enter the company key that was prov | ided to you.      |         |
| Company kay                                                                                                    |                   |         |
| If you don't have your company key, you can get your company key online.                                                                               |                   |         |
| I am an authorized representative of this business.                                                                                                    |                   |         |
| Continue                                                                                                    |                   |         |

#### STEP 4

Click "Create a New Profile", enter the basic Information when prompted (i.e. "Profile Name" and "Email Address") and click "Save". Search for your corporation by entering your corporation's name or number in the Search Box and then click on the link for your Corporation in the search result

### STFP 5

Enter your Company Key when prompted. If you have misplaced your Company Key, you can order a replacement

2 St. Clair Avenue West, 18th Floor, Toronto, Ontario M4V 1L5 | 416-677-6955 | info@ordowerlaw.com Copyright © 2022 Ordower Law Professional Corporation | Terms of Use & Privacy Policy